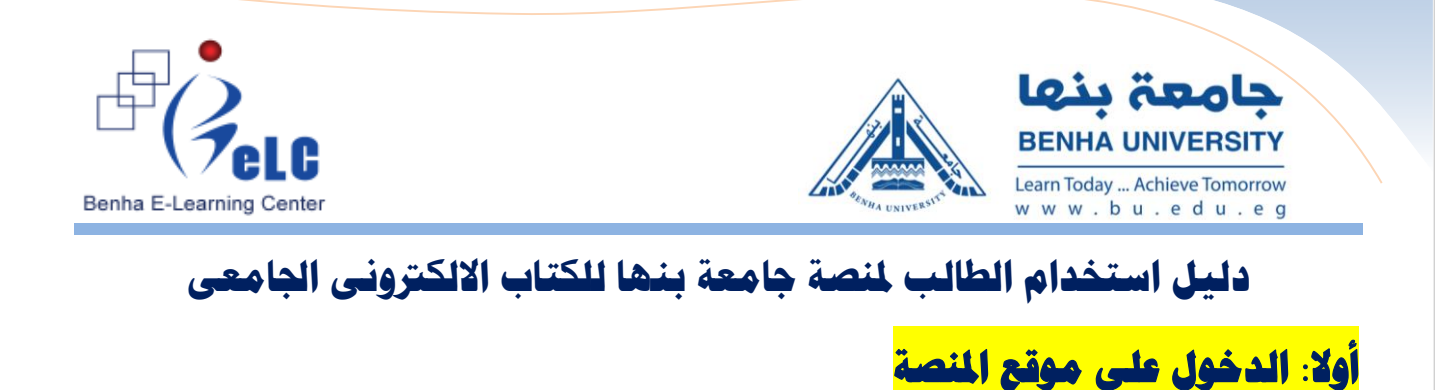

## https://ebook.bu.edu.eg/

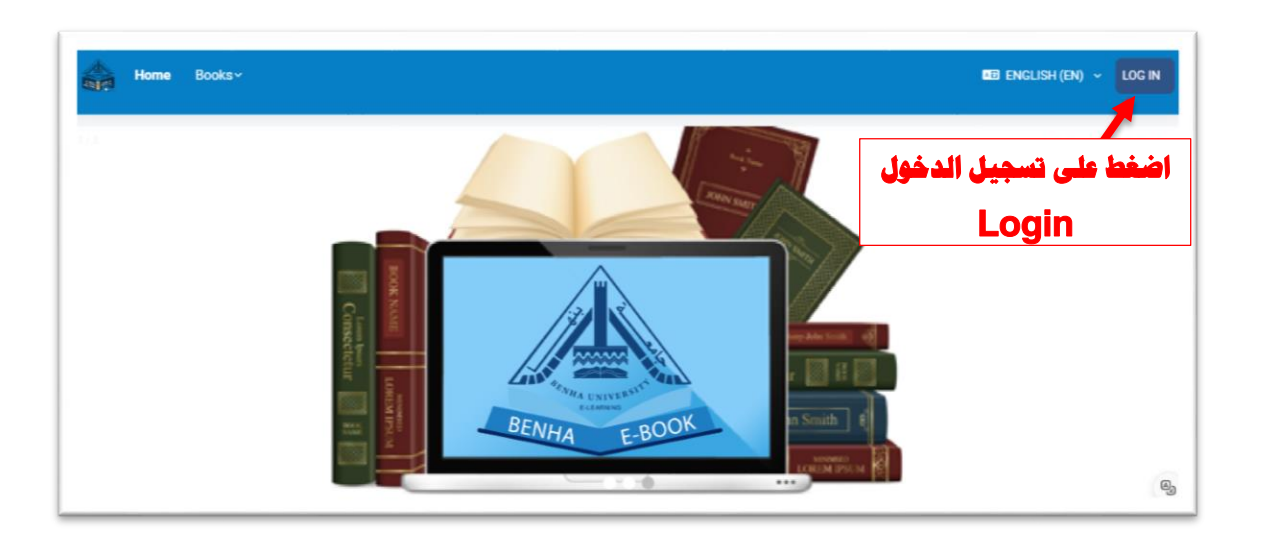

### ثانيا: اضغط على تسجيل الدخول log in

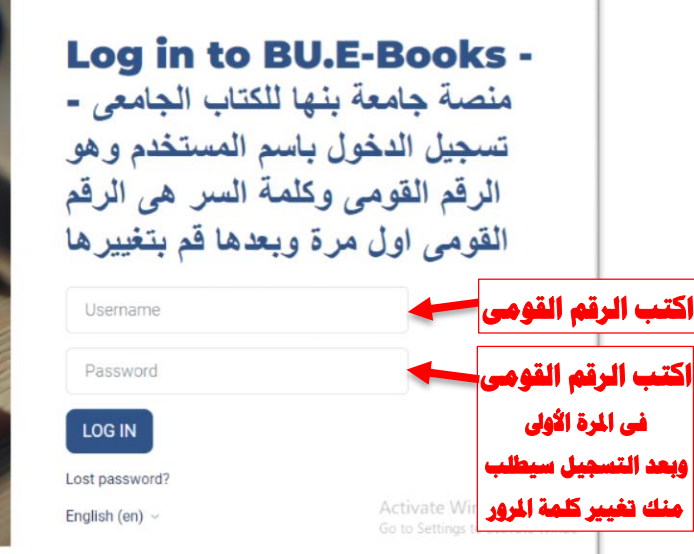

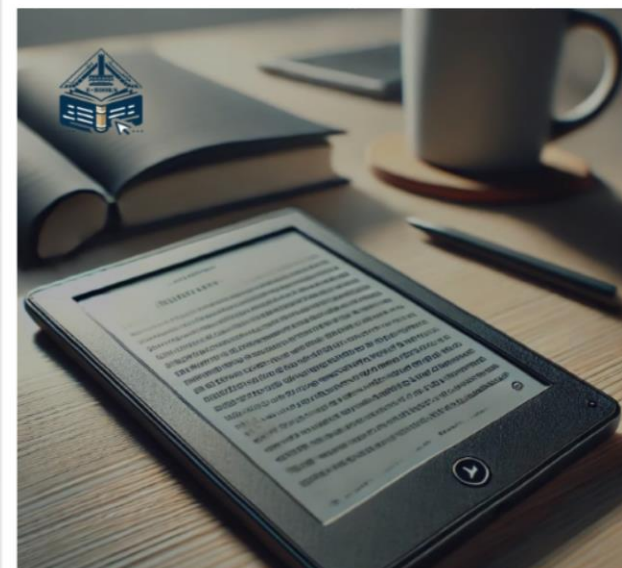

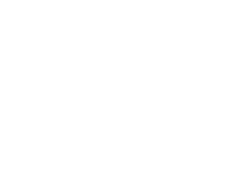

Benha E-Learning Center

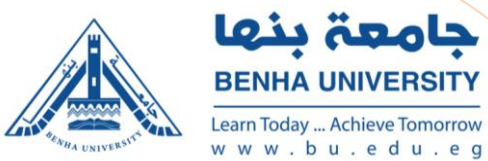

## ثالثا: قم بتغيير كلمة المرور في المرة الأولى لتسجيل الدخول

| Home Mybooks Boo              | oks ~         |                              |                                    |                    |                   |
|-------------------------------|---------------|------------------------------|------------------------------------|--------------------|-------------------|
| student                       | user          | لهر اسم الطالب               |                                    |                    |                   |
| You must change your password | d to proceed. |                              |                                    |                    | ×                 |
| Change password               |               |                              |                                    |                    |                   |
| Username                      | student1      | م الطالب 🗕                   | يظهر اس                            |                    |                   |
|                               | The passwor   | d must have at least 8 chara | cters, at least 1 digit(s)         |                    |                   |
| Current password              | 0             |                              | ىر الافتراضية وهي الرقم القومي     | اكتب كلمة الس      |                   |
| New password                  | 0             |                              | ہدیدۃ ۸ ھروف بھا ھروف کبیرۃ وارقام | اكتب كلمة السر الر |                   |
| New password (again)          | 0             |                              | لتابة كلمة السر الجديدة            | امد ک              |                   |
|                               | SAVE CHA      |                              | اضغط على حفظ التغييرات             |                    |                   |
| Required                      |               |                              |                                    | Activate Windows   | S<br>ite Mindeuse |

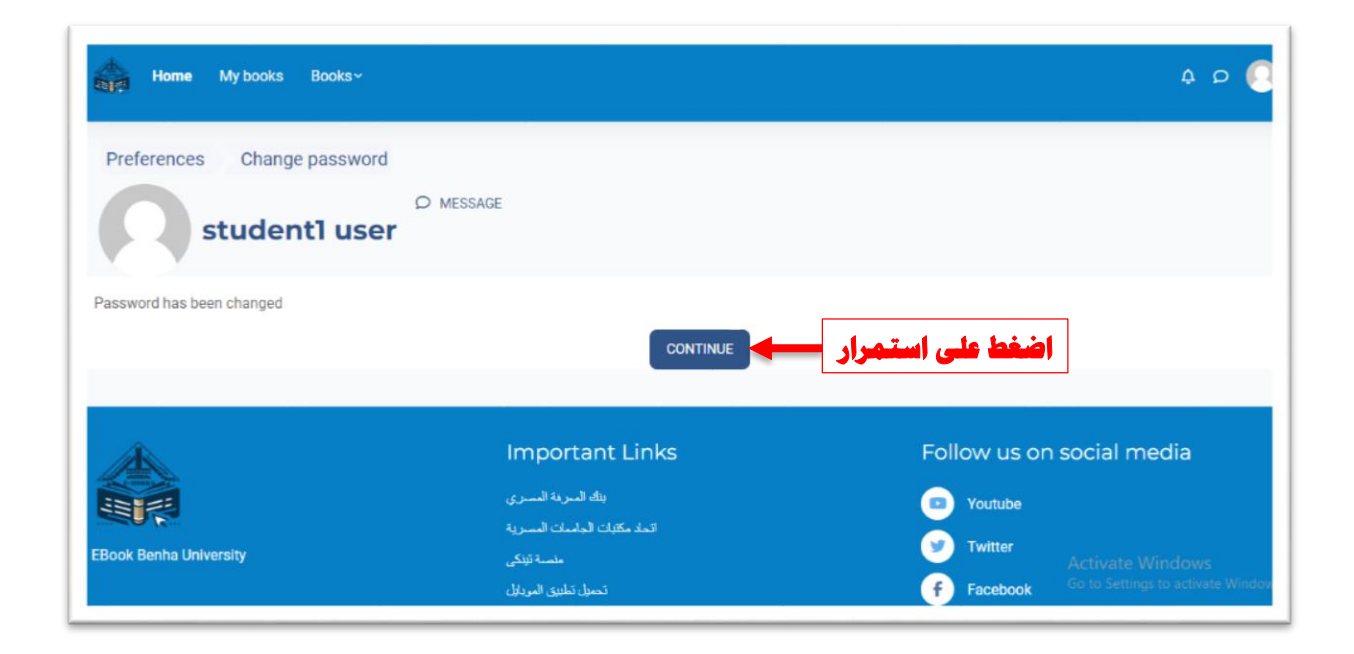

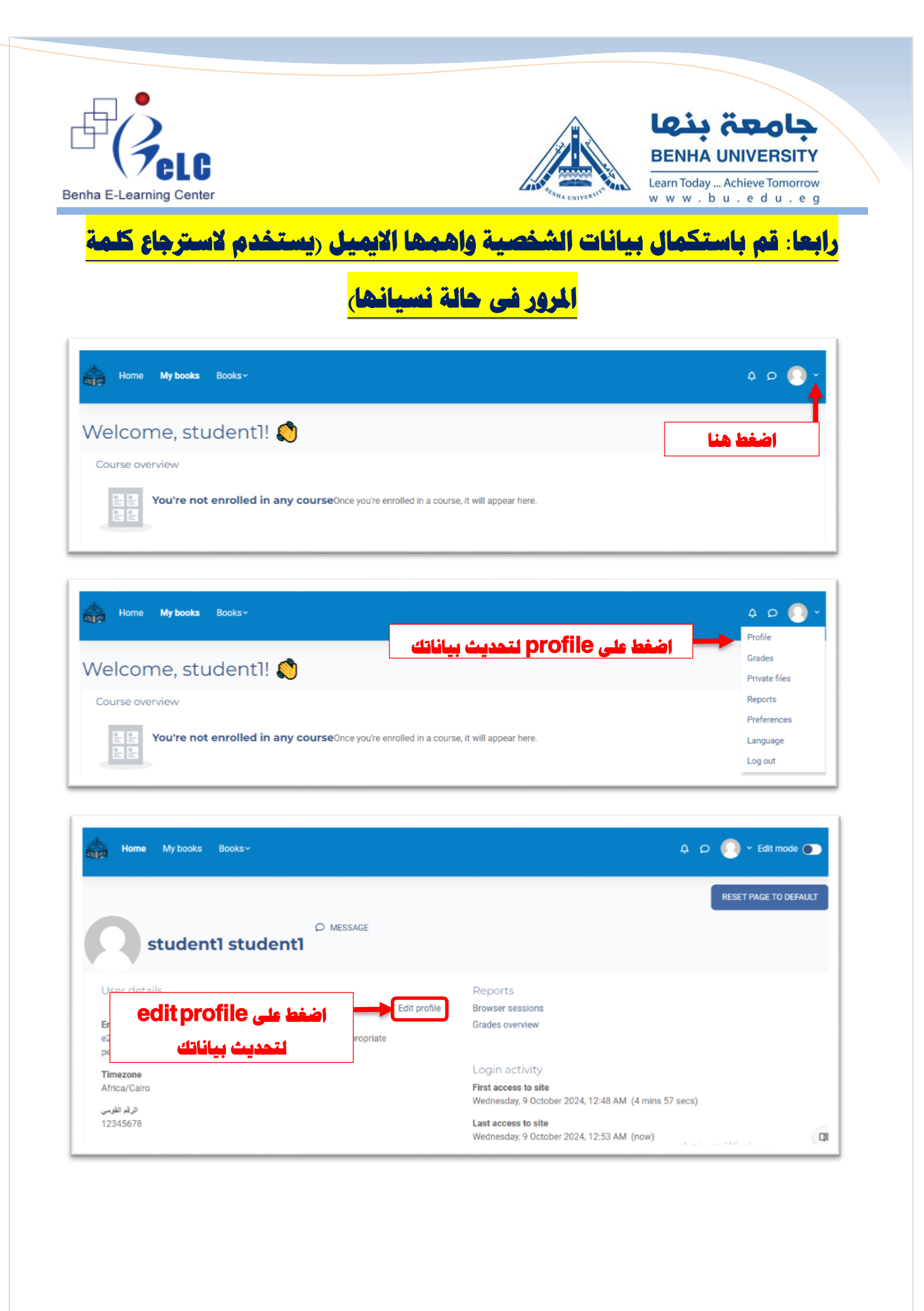

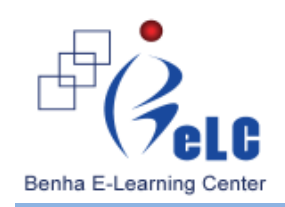

First name

Last name

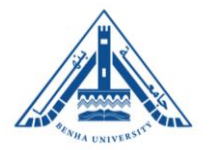

جامعة بنها **BENHA UNIVERSITY** 

Learn Today ... Achieve Tomorrow w w w . b u . e d u . e g

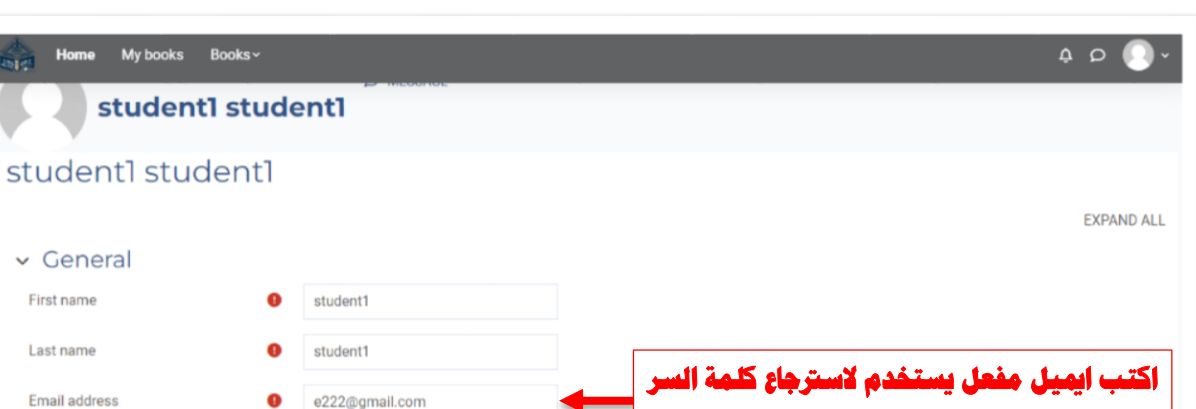

| Email address        | 0 | e222@gmail.com |   | - |                                                        |
|----------------------|---|----------------|---|---|--------------------------------------------------------|
| Email visibility     | 0 | Hidden         | ۰ |   | في حالة نسيانها                                        |
| MoodleNet profile ID | 0 |                |   |   |                                                        |
| City/town            |   |                |   |   | Activate Windows<br>Go to Settings to activate Windows |
|                      |   |                |   |   |                                                        |

|                       |                                                                                                    | 4 Q (                                                                                                    |
|-----------------------|----------------------------------------------------------------------------------------------------|----------------------------------------------------------------------------------------------------|
| معلومات ہامۃ ∨        |                                                                                                    |                                                                                                    |
| الرقم القومى          |                                                                                                    |                                                                                                    |
| الرقم الأكانيمي       |                                                                                                    |                                                                                                    |
| اضغط على تحديث        | UPDATE PROFILE CANCEL                                                                                         |                                                                                                    |
| Baguirad              |                                                                                                    |                                                                                                    |
| Neugineu.             |                                                                                                    |                                                                                                    |
|                       |                                                                                                    |                                                                                                    |
| <b>A</b>              | Important Links                                                                                               | Follow us on social media                                                                                               |
|                       | Important Links                                                                                               | Follow us on social media                                                                                               |
|                       | Important Links<br>بنك المرية الممري<br>اتماد مكانات الجلسات المسرية                                          | Follow us on social media                                                                                               |
| look Benha University | Important Links<br>بناك العربة المعري<br>اتعاد مكتيك الجامعات العمرية<br>متعنة تزتكى                          | Follow us on social media<br>Youtube<br>Twitter                                                                         |
| look Benha University | Important Links<br>ىڭ الىرىة الىسرى<br>اتىك مكايات الجامىات الىسرىة<br>مىمىة ئۇنكى<br>تىسرار تىلىين الىرىلايل | Follow us on social media<br>Youtube<br>Twitter<br>Facebook                                                             |
| ook Benha University  | Important Links<br>ىلك الىرىغ الىسىرى<br>اتىڭ مكايات قىملىك قىسىرىة<br>مامىنە تۇنۇى<br>تىمىل تىلىين الىريايل  | Follow us on social media<br>Youtube<br>Twitter<br>f Facebook<br>Activate Windows<br>So to Settings to activate Windows |

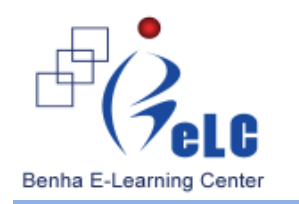

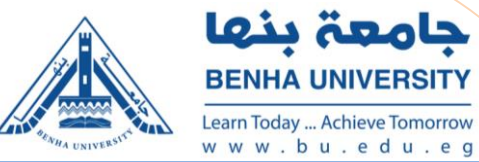

# <mark>خامسا: اختيار ودفع مقابل المكية الفكرية للكتاب الجامعى:</mark>

| Home My books                     | Books ~       | اضغط على books ثم نفتار منها all books<br>للوصول للكتاب ودفع المقابل المادى له | 4 p 💽 - |
|-----------------------------------|---------------|--------------------------------------------------------------------------------|---------|
| <b>My books</b><br>Course overvir | • التي دفعت ا | يظھر في my books الكتب                                                         |         |
| To To To                          |               | ar here.                                                                       |         |

| Home My books Books~                                                                                                    | 4 p 🜔 ~     |
|----------------------------------------------------------------------------------------------------|-------------|
| كلية العلوم جامعة بنها Books<br>كلية العلوم                                                                                                    |             |
| Category More ~                                                                                                    |             |
| جامعة بلها / كلية الطرم                                                                                                    | اختر الكلية |
| السنون الأول ( Expand all ) السنوى الأول ( المسنوى الأول ) السنوى التاني ( السنوى التاني ( المسنوى التاني التاني التاني التاني ( السنوى التاني ) السنوى التاني ( السنوى التاني ) السنوى التاني ( التاني ) السنوى التاني ( التاني ) التاني ( التاني ) ( التاني ) ( التاني ) ( التلي ) ( التاني ) ( التاني ) ( ا | <b>el</b>   |

| DOOKS                         | كلية العلوم جامعة بنها                                                                                                    |                                          |                                                                                    |                             |
|-------------------------------|----------------------------------------------------------------------------------------------------|------------------------------------------|------------------------------------------------------------------------------------|-----------------------------|
| ية العلوم                     | بلح                                                                                                    |                                          |                                                                                    |                             |
|                               |                                                                                                    |                                          |                                                                                    |                             |
| Category                      | More ~                                                                                                    |                                          |                                                                                    |                             |
|                               |                                                                                                    |                                          |                                                                                    |                             |
| / كلية العلوم                 | جامعة بذها                                                                                                    |                                          | <ul> <li>Search books</li> </ul>                                                   | Q                           |
| / كلية العلوم                 | جامعة بنها                                                                                                    |                                          | Search books                                                                       | Q                           |
| / كلية الطوم<br>Collapse all  | جامعة بنيا"<br>المستوى الأول ♥                                                                                                    | ر القسم اه الشعبة                        |                                                                                    |                             |
| / كلية العلوم<br>Collapse all | جامعة بلها،<br>المستوى الأول ،<br>قسم العلوم الجيولوجية ،                                                                                                    | ر القسم او الشعبة                        | search books اضغط على السهم بجوا                                                   | Q                           |
| / کلیة الطرم<br>Collapse all  | جامعة بنيا"<br>المستوى الأول *<br>قسم العلوم الجوولوجية *                                                                                                    | ر القسم او الشعبة                        | عدد Search books اضغط على السهم بجوا                                               |                             |
| / كلية الطوم                  | جامعة بنيا"<br>المستوى الأول ،                                                                                                    | ر القسم او الشعبة                        | Search books           اضغط على السهم بجوا           الشغط على السهم المجوا        |                             |
| / كلية الطوم                  | جامعة بنيا"<br>المستوى الأول<br>مر العلوم الجنولوجية<br>مر العلوم الجنولوجية<br>مر العلوم العلوم الجنولوجية<br>مر العلوم العلوم اللعلوم العلوم الع | ر القسم او الشعبة<br>Scientific thinking | عند Search books اضغط على السهم بجوا<br>اضغط على السهم بجوا<br>General Chemistry 1 | Q<br>Heat and Properties of |

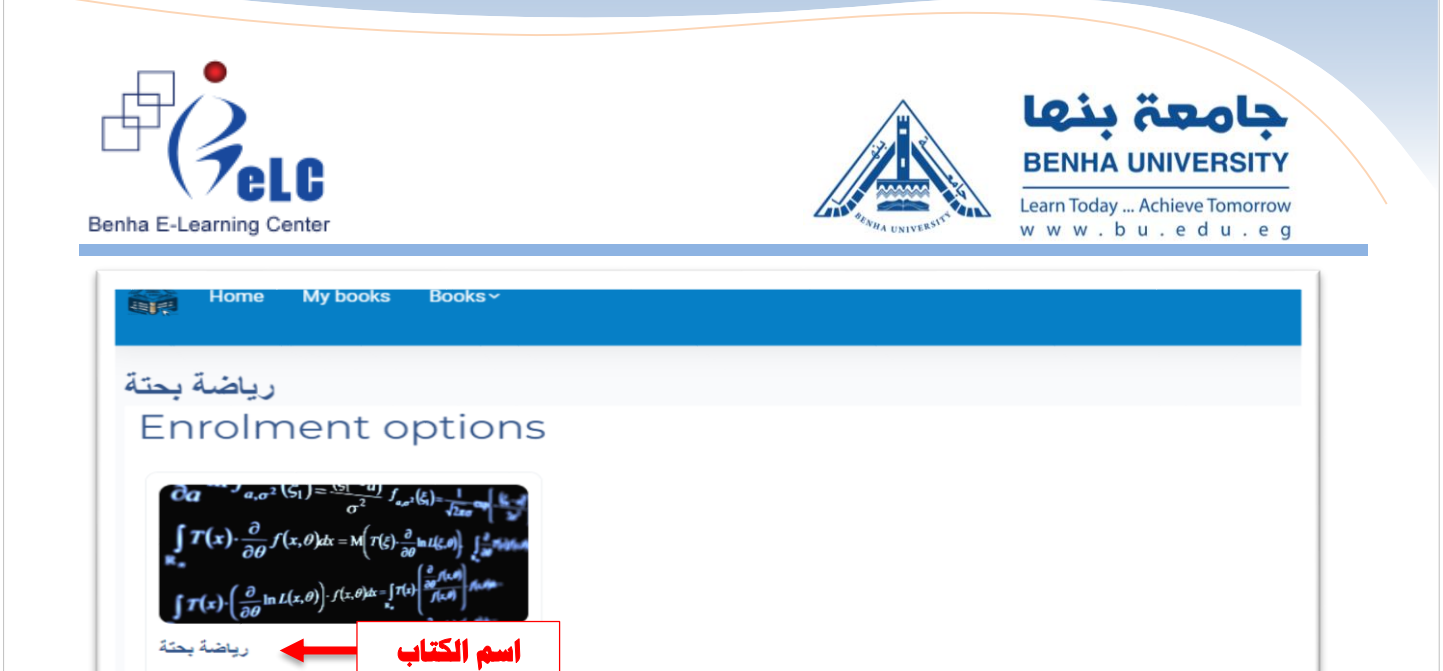

|                   | This book requires a payment for e | ntry.      |
|-------------------|------------------------------------|------------|
| اضغط لشراء الكتاب | EGP 210.00                         | سعر الكتاب |

| Home My books Books~                                                                                                    | Select payment type ×                   | × 🕲 ۹ ۴ |
|----------------------------------------------------------------------------------------------------|-----------------------------------------|---------|
| $\begin{aligned} \widehat{\mathbf{O}}_{\mathbf{G}} & \xrightarrow{\mathbf{O}} \left[ \int_{\partial \mathcal{O}} f(\mathbf{x}, \theta) \frac{1}{\sigma^{T}} \int_{\partial \mathcal{O}} f(\mathbf{x}, \theta) \frac{1}{\sigma^{T}} \int_{\partial O$ | Pay with Fawry reference code           |         |
| رياضة يحتة                                                                                                    | Cost: EGP 210.00                        |         |
| III 3 lessons                                                                                                    | PROCEED CANCEL                          |         |
|                                                                                                    | This book requires a payment for entry. |         |
|                                                                                                    | EGP 210.00                              |         |
|                                                                                                    | SELECT PAYMENT TYPE                     |         |

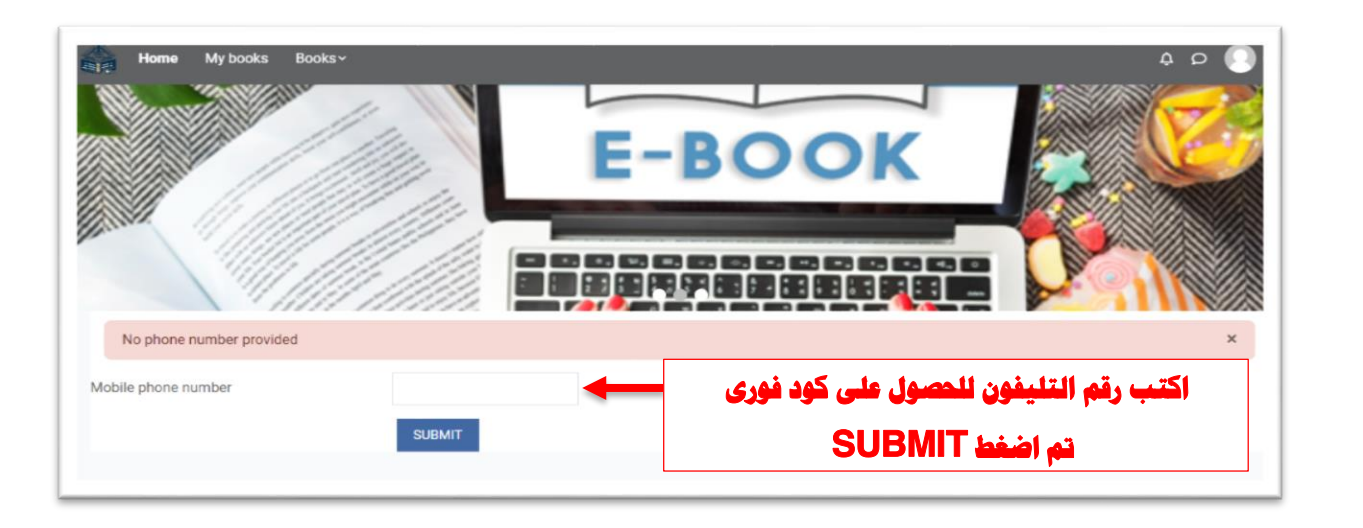

3 lessons

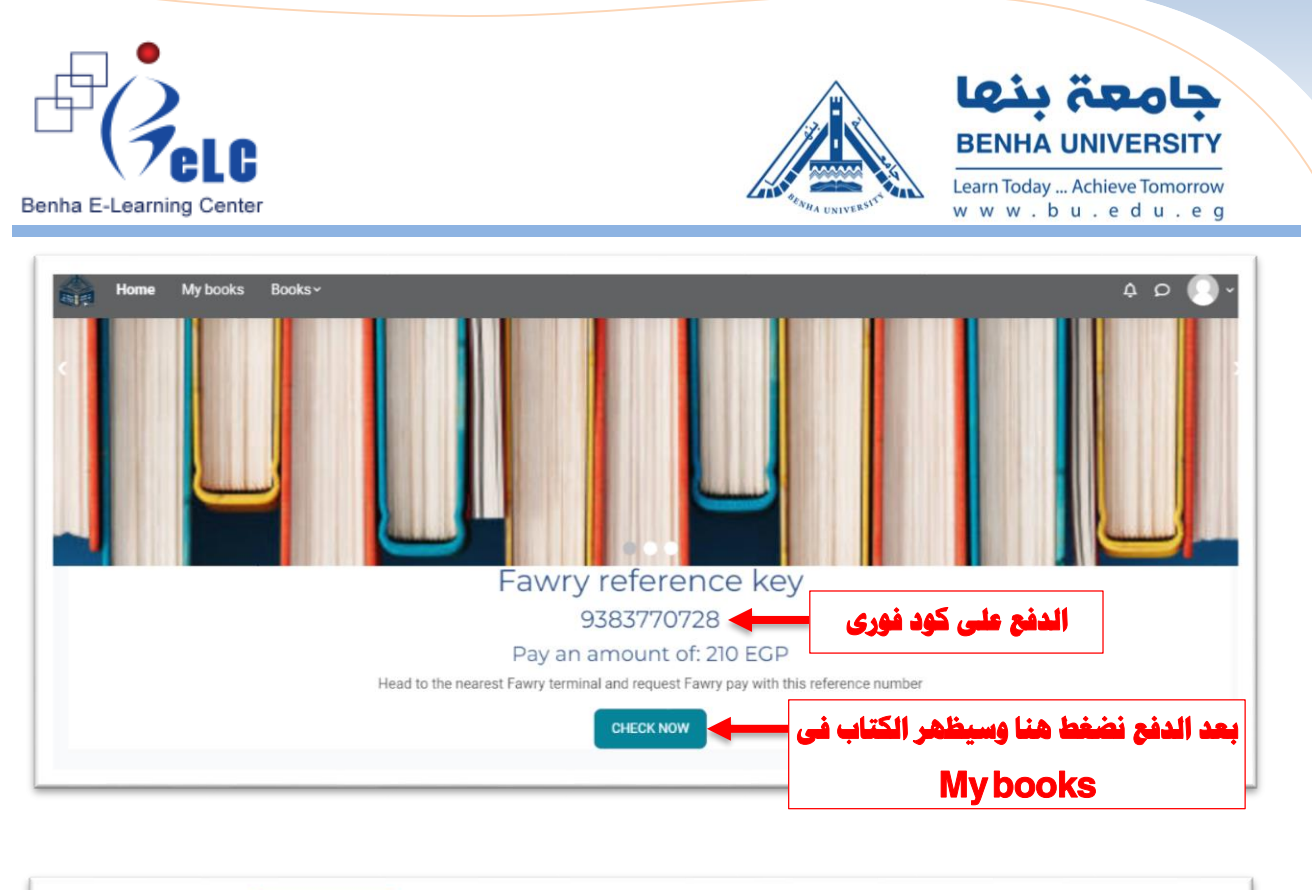

| Course overview<br>ALL $\sim$ Search SORT BY COURSE NAME $\sim$ CARD $\sim$<br>Card $\sim$ $\sigma^2 (\varsigma_1) = \frac{\varsigma_1 - a_1}{\sigma^2} f_{s,s}(\varsigma_1) = \frac{1}{12\pi} \int_{\Sigma_1 - \varepsilon_1} \int_{\Sigma_1 - \varepsilon_1} \int_{\Sigma_1 - \varepsilon$                                                                                                    | Home                                                                                       | My books Books ~                                                                                                    |                              |
|----------------------------------------------------------------------------------------------------|--------------------------------------------------------------------------------------------|----------------------------------------------------------------------------------------------------|------------------------------|
| ALL ~ Search SORT BY COURSE NAME ~ CARD ~ $\int \frac{\partial a}{\sigma^2} f_{a,\sigma^2}(\xi_1) = \frac{ \xi_1-u }{\sigma^2} f_{a,\sigma^2}(\xi_2) = \frac{1}{\sqrt{2\pi\sigma^2}} \int \frac{\partial a}{\partial x} f_{a,\sigma^2}(\xi_2) = \frac{1}{\sqrt{2\pi\sigma^2}} \int \frac{\partial a}{\partial x} f_{a,\sigma^2}(\xi_2) = \frac{1}{\sqrt$                                                                                                    | Course over                                                                                | view                                                                                                    |                              |
| $\partial \alpha^{-\alpha} \int_{a,\sigma^2} (\varsigma_1) = \frac{ \varsigma_1 - a }{\sigma^2} \int_{s,\sigma^2} (\xi_1) = \frac{1}{\sqrt{2\pi\sigma}} \int_{s,\sigma^2} (\xi_1) \frac{1}{\sqrt{2\pi\sigma}} \int_{s,\sigma^2} (\xi_1) \frac{1}{2\pi$                                                                                                    | ALL ~                                                                                      | Search                                                                                                    | SORT BY COURSE NAME ~ CARD ~ |
| $\int T(\mathbf{x}) \cdot \frac{\partial}{\partial t} f(\mathbf{x}, \theta) d\mathbf{x} = M(T(\mathbf{x}), \frac{\partial}{\partial t} + t(\mathbf{x}))$                                                                                                    | $\partial a^{a} a_{a,\sigma^2}$                                                            | $\zeta_1 = \frac{(s_1 - u)}{\sigma^2} f_{s,\sigma^2}(\xi_1) = \frac{1}{J_{2s,\sigma^2}} \int_{S_{s,\sigma^2}} \frac{1}{\sigma^2} d\xi_1$                                                                                            |                              |
| $\mathbf{R}_{\mathbf{k}} = \frac{\partial \theta}{\partial t} \left( \mathbf{x}_{i} \mathbf{y}_{i} \mathbf{x}_{i} + \mathbf{x}_{i} \mathbf{y}_{i} \mathbf{y}_{i} \mathbf{x}_{i} \mathbf{y}_{i} \mathbf{y}_{i} \mathbf{y}_{i} \mathbf{x}_{i} \mathbf{y}_{i} \mathbf{y}_{i} \mathbf{y}_{i} \mathbf{x}_{i} \mathbf{y}_{i} \mathbf{y}_{$                                                                                                    | $\int_{\mathbf{R}_{n}} T(\mathbf{x}) \cdot \frac{\partial}{\partial \theta} f(\mathbf{x})$ | $(x, \theta)dx = M\left(T(\xi), \frac{\partial}{\partial \theta} \ln t(\xi, \theta)\right)$                                                                                                    | 95.4<br>195.4                |
| $\int \mathcal{T}(\mathbf{x}) \cdot \left(\frac{\partial}{\partial \theta} \ln L(\mathbf{x}, \theta)\right) \cdot f(\mathbf{x}, \theta) d\mathbf{x} = \int_{\mathbf{x}_{\mathbf{x}}} \mathcal{T}(\mathbf{x}) \left(\frac{\partial \theta}{\partial \theta} \int_{\mathbf{x}} \frac{\partial \theta}{\partial \theta} \int_{\mathbf{x}_{\mathbf{x}}} \frac{\partial \theta}{\partial \theta} \int_{\mathbf{x}_{\mathbf{x}}}$ | $\int T(x) \cdot \left(\frac{\partial}{\partial \theta} \ln L\right)$                      | $(\mathbf{x}, \theta) \cdot f(\mathbf{x}, \theta) d\mathbf{x} = \int_{\mathbf{x}} f(\mathbf{x}) \left[ \frac{\partial \mathbf{x}}{\partial \mathbf{x}} + \int_{\mathbf{x}} f(\mathbf{x}) \right] f(\mathbf{x}, \theta) d\mathbf{x}$ |                              |
| اضغط على اسم المادة حينة                                                                                                    | رياضة بحتة                                                                                 | سم المادة                                                                                                    | اضغط على ا،                  |

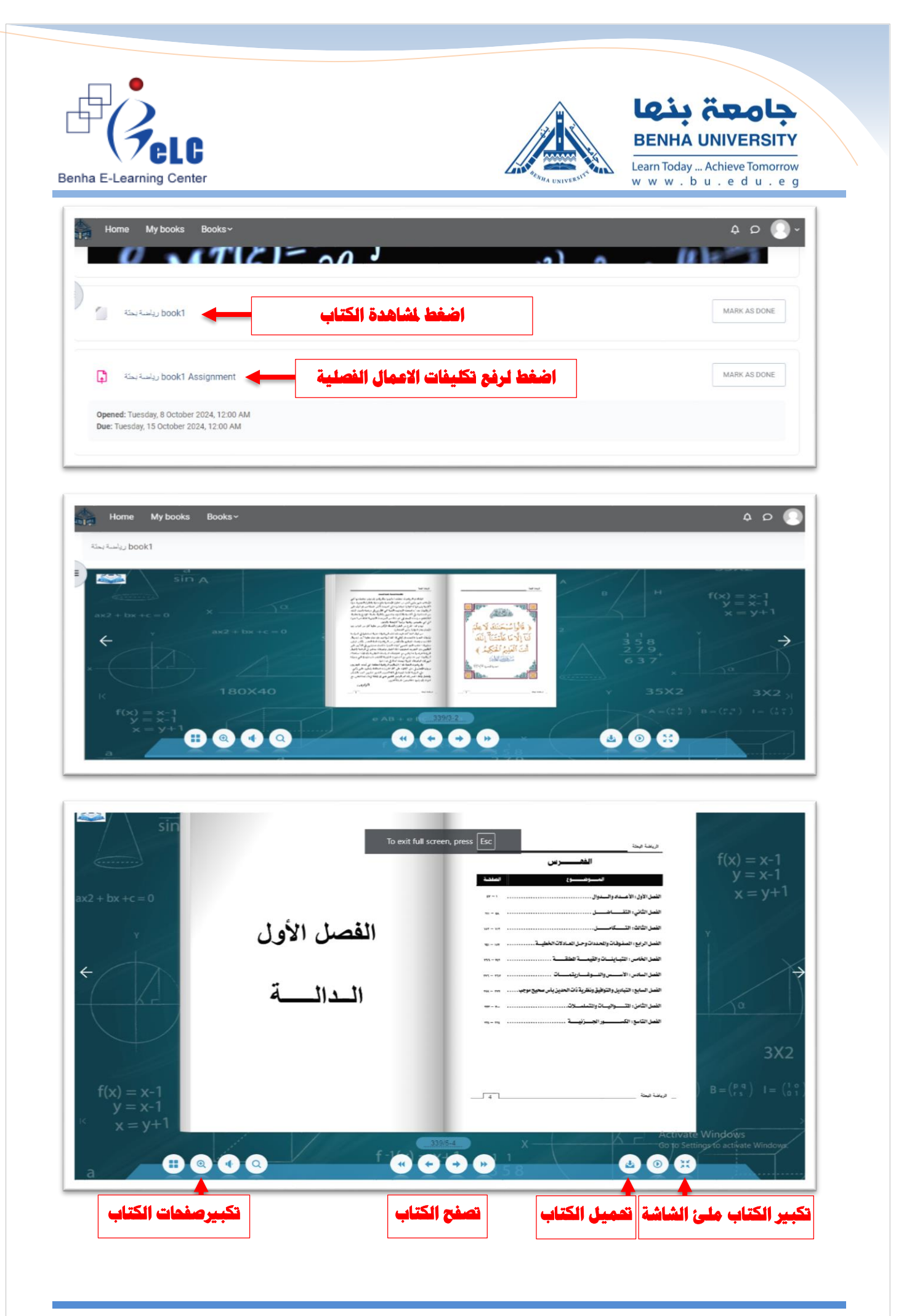

| a E-Learning Center                                                                                                    |                                             | Read Lenves                                  | <b>LQLA جامحة بجامع</b><br>BENHA UNIVERSITY<br>Learn Today Achieve Tomorrow<br>w w w . b u . e d u . e g                  |
|----------------------------------------------------------------------------------------------------|---------------------------------------------|----------------------------------------------|----------------------------------------------------------------------------------------------------|
| Home Mybooks Books                                                                                                    | v                                           |                                              | ) م ب                                                                                                    |
| Arabic كلية التجارة جامعة<br>مناقبة المحمة المحمة المحمة المحمة المحمة المحمة المحمة المحمة المحمة المحمة المحمة المحمة المحمة المحمة المحمة | بحثة رياضة بحثة الفرقة الاولى<br>Assignment | رياضة book1 Assignment                       |                                                                                                    |
| MARK AS DONE                                                                                                    |                                             |                                              |                                                                                                    |
| Opened: Tuesday, 8 October 2024,<br>Due: Tuesday, 15 October 2024, 12                                                                        | 12:00 AM<br>:00 AM                          |                                              |                                                                                                    |
| - ملزمة الرياضة البحثة 2025-2024<br>DD SUBMISSION                                                                                            | ahmed shehata.pdf8 October 2024, 11:13      | AM → I → I → AM                              |                                                                                                    |
| - ملزمة الرياضة البحنّة 2025-2024                                                                                                    | ahmed shehata.pdf8 October 2024, 11:13 /    | ة لتتيميا<br>ة لتتيميا<br>AM                 | مَ بحل الكليفات في الملف المريق ثم مَر يرفع الحل الى المنص<br>مَر بحل الكليفات في الملف المريق ثم مَر يرفع الحل الى المنص |
| Add submission                                                                                                    | D D<br>• Files                              | Maximur                                      | m file size: 20 MB, maximum number of files: 20                                                                           |
|                                                                                                    | /                                           | You can drag and drop files here to add ther | <b>اضغط هنا</b><br>n.                                                                                                    |
|                                                                                                    | SAVE CHANGES CANCEL                         |                                              | e<br>I                                                                                                    |

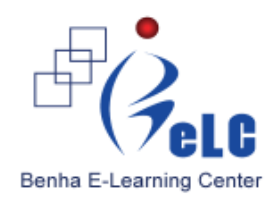

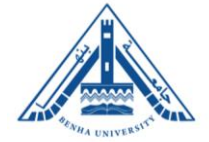

#### جامعۃ بنها BENHA UNIVERSITY

Learn Today ... Achieve Tomorrow w w w . b u . e d u . e g

| Home My books                                                          | <sub>Books</sub><br>File picker |                                                                        | م 4<br>×                                                                                                    | 6    |
|------------------------------------------------------------------------|---------------------------------|------------------------------------------------------------------------|----------------------------------------------------------------------------------------------------|------|
| Due: Tuesday, 15 October 2<br>2025-2024 باستة المكة<br>Add submissions | m Recent files                  | Attachment Choose File No file chosen Save as Author Student1 student1 | فر بحل الثلاثات في الملف العرم<br>فر بحل التكليفات في الملف العرم<br>معر بحل التكليفات في الملف العرم<br>معر الملف العرم<br>معر الملف العرم<br>معر الملف العرم<br>معر التكليفات في الملف العرم<br>معر الملف العرم<br>معر الملف الملف الملف الملف الملف العرم معر الملف العرف الملف الملف العرف الملف الملف الملف الملف الملف الملف العرف الملف العرم<br>معر الملف العرف الملف الملف المف الم | 5: 2 |
|                                                                        |                                 | Choose licence   Licence not specified  UPLOAD THIS FILE               | Activate Windows                                                                                                    |      |

مركز التعليم الإلكتروني – جامعة بنها